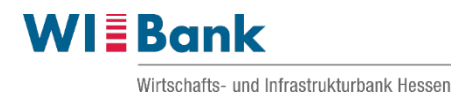

# Anleitung:

# Beantragung eines anteiligen Forderungsverzichtes im WIBank Kundenportal

# Inhaltsverzeichnis

| 1.  | Das Wichtigste in Kürze                                  | 2    |
|-----|----------------------------------------------------------|------|
| 2.  | Aufruf des Kundenportals                                 | 2    |
| 3.  | Anmeldung im Kundenportal                                | 2    |
| 4.  | Auswahl der Antragsstrecke                               | 3    |
| 5.  | Beantragung des anteiligen Forderungsverzichtes          | 4    |
| 6.  | Ausfüllen des Formulars                                  | 5    |
| 7.  | Upload der Dokumente                                     | . 11 |
| 8.  | Abschluss des Antrags                                    | . 13 |
| 9.  | Status Ihres Antrages und Wiedereinstieg nach Zeitablauf | . 14 |
| 10. | Abschließende Hinweise                                   | . 15 |
|     |                                                          |      |

#### 1. Das Wichtigste in Kürze

- Das Förderprogramm "Hessen-Mikroliquidität" bietet die Möglichkeit zur Beantragung eines anteiligen Verzichtes der Rückzahlung des Darlehens von bis zu 50%
- Eine Antragstellung kann ausschließlich über das WIBank Kundenportal erfolgen
- → Halten Sie bitte für die Beantragung die in den FAQ genannten Unterlagen und Angaben bereit
- ➡ Ihr Antrag kann nur gepr
  üft werden, sofern alle Unterlagen und Angaben vollst
  ändig vorliegen
- Nachdem Ihr Antrag übermittelt und final geprüft wurde, erhalten Sie postalisch einen Bescheid
- ➡ Weitere Informationen finden Sie auf unserer Homepage:

www.wibank.de/hessen-mikroliquiditaet

#### 2. Aufruf des Kundenportals

Über folgenden Link gelangen Sie zum WIBank Kundenportal:

https://foerderportal.wibank.de/site/#/oauth/authorize

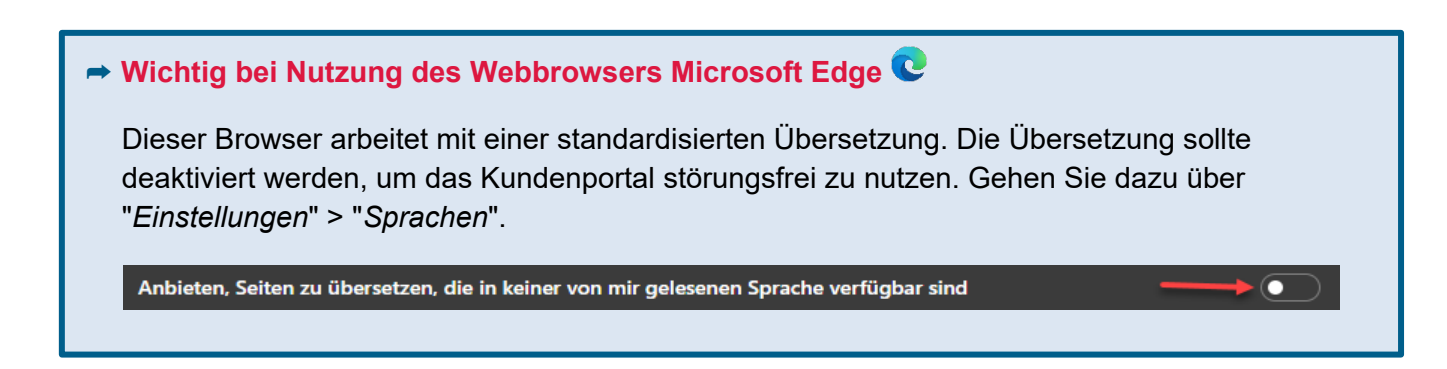

#### 3. Anmeldung im Kundenportal

Für die Anmeldung im WIBank Kundenportal verwenden Sie möglichst **dieselben Zugangsdaten**, die Sie bereits für die Abgabe des **Verwendungsnachweises** "**Hessen-Mikroliquidität**" selbst generiert haben. Es ist daher keine Neuregistrierung erforderlich.

| Anmeldung                        |                                                            |
|----------------------------------|------------------------------------------------------------|
| Zugangskennung*                  | ***Ihre Zugangskennung aus dem Verwendungsnachweis***      |
| Passwort*                        |                                                            |
|                                  | Passwort vergessen Registrieren Zurücksetzen Weiter        |
|                                  |                                                            |
| Sofern Sie Ihr     Support Kunde | Passwort vergessen haben, wenden Sie sich bitte per E-Mail |

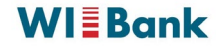

ekt an:

# 4. Auswahl der Antragsstrecke

Unter dem Register "*Förderungen*" finden Sie die Aktion "*Förderung finden*". Bitte wählen Sie diese aus.

| WIEBank<br>Wirtschafts- und Infrastrukturbank Hessen | HESSEN           | Dashboard | Förderungen | Aufgaben | Dokumentenablage | Verwaltung |  |
|------------------------------------------------------|------------------|-----------|-------------|----------|------------------|------------|--|
|                                                      | Förderung finden |           |             |          |                  |            |  |

| Im Förderfinder ist unter " <b>Suchen Sie eine Förderung als Privatkunde, Unternehmen oder</b><br><b>Kommune?</b> " in der Drop-Down-Liste <mark>(a)</mark> " <b>Unternehmen</b> " auszuwählen. |                                                                       |                      |           |            |              |  |
|----------------------------------------------------------------------------------------------------|-----------------------------------------------------------------------|----------------------|-----------|------------|--------------|--|
| lm darauffolgenden Auswahlfeld " <b>Was soll gefördert werden?</b> " ist das Förderprogramm <b>(b)</b><br>" <b>Hessen-Mikrodarlehen</b> " auszuwählen.                                          |                                                                       |                      |           |            |              |  |
| Über den Pfeil ( > ) am Ende des Auswahlmenüs gelangen Sie zur Antragsstrecke für den<br>anteiligen Forderungsverzicht.                                                                         |                                                                       |                      |           |            |              |  |
| VI Bank                                                                                                    | Förd                                                                  | erungen              | Aufgaben  | Verwaltung |              |  |
| örderungen finden                                                                                                    |                                                                       |                      | Max Muste | rmann)     | 29:59        |  |
|                                                                                                    |                                                                       |                      |           |            |              |  |
| Förderungen finden                                                                                                    |                                                                       |                      |           |            |              |  |
| Suchen Sie eine Förderung als Privatkunde, Unterr                                                                                                    | nehmen oder Kommune? (a) Unternehme                                   | n                    |           |            | $\sim$       |  |
| Was soll gefördert werden?                                                                                                    | (b) Hessen-Mikr                                                       | odarlehen            |           |            | $\checkmark$ |  |
| Vorgeschlagene Förderungen                                                                                                    |                                                                       |                      |           |            |              |  |
|                                                                                                    |                                                                       |                      |           | — Anpassen | Sortieren    |  |
| Förderprogramm (Sortiert)<br>Hessen-Mikroliquidität<br>Verwendungsnachweis                                                                                                    | Förderbereich<br>Unternehmen und Soloselbständige<br>und Privatkunden | Förderart<br>Darlehe | in        |            | >            |  |
| Förderberechtigte                                                                                                    |                                                                       | Fördergeb<br>Hessen  | ber       |            |              |  |
| Förderprogramm (Sortiert)<br>Hessen-Mikroliquidität<br>Forderungsverzicht                                                                                                    | Förderbereich<br>Unternehmen und Soloselbständige<br>und Privatkunden | Förderar<br>Darleh   | t<br>en   |            | t (          |  |
|                                                                                                    |                                                                       | Förderge             | ber       |            |              |  |

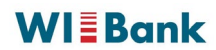

#### 5. Beantragung des anteiligen Forderungsverzichtes

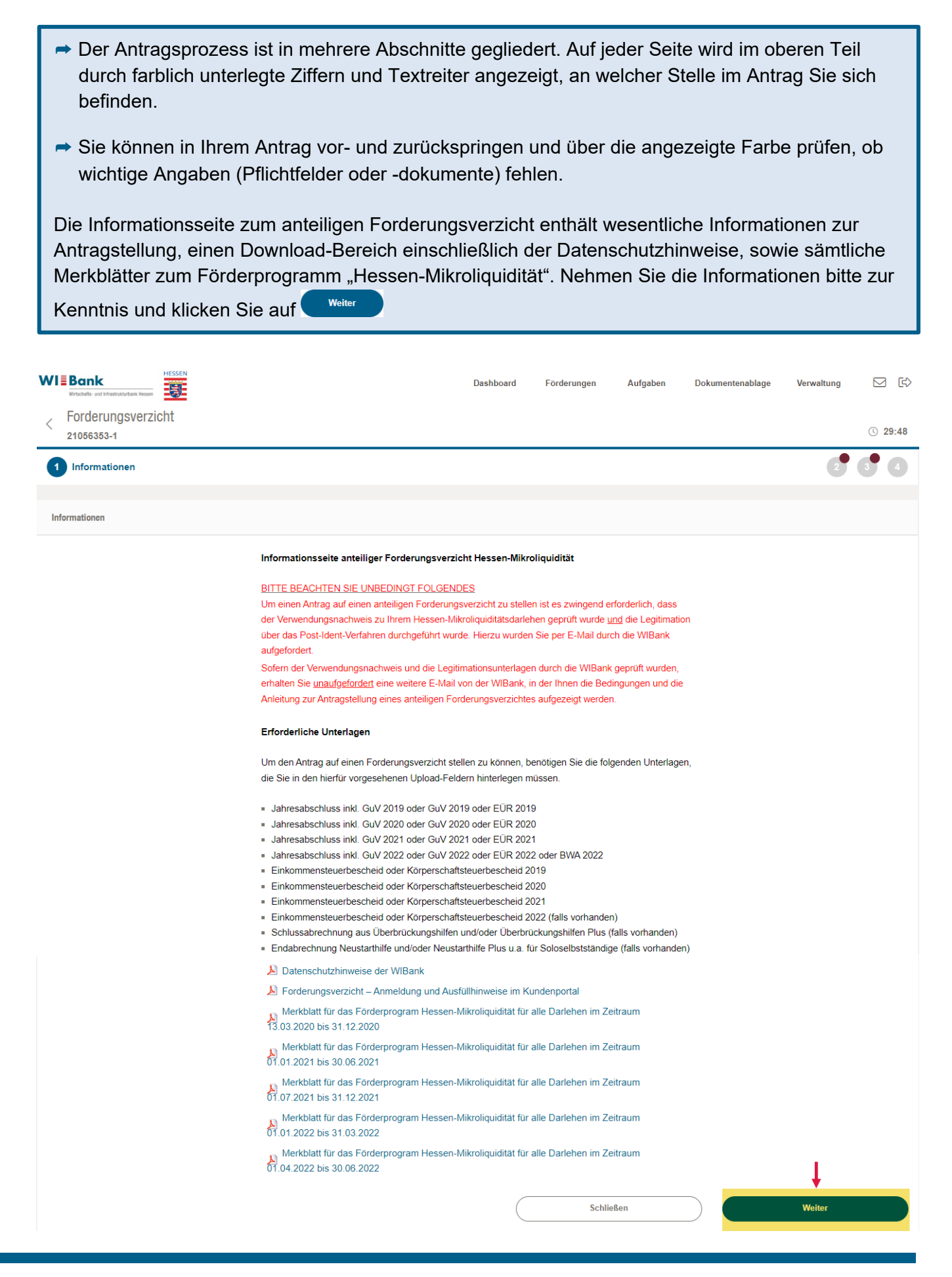

### **WI**Bank

# 6. Ausfüllen des Formulars

| Ihre Daten sind bereits in den Eingabefeldern vorausgefüllt. Bitte korrigieren Sie diese, falls not- |
|----------------------------------------------------------------------------------------------------|
| wendig und klicken Sie auf                                                                           |
|                                                                                                    |

| 1. Angaben Darlehensnehmer:in                                                                                                    | (×) 2. Angaben Unternehmen                                                                                                    | (×) 3. Angaben Forderungsverzicht                                                                                                    | (×) 4. Erklärung zur Liquiditätssituation                                                                                                    |
|----------------------------------------------------------------------------------------------------|----------------------------------------------------------------------------------------------------|----------------------------------------------------------------------------------------------------|----------------------------------------------------------------------------------------------------|
| (×) 5. Erklärung                                                                                                    | <ul> <li>6. Inkenntnisnahme der Hinweise</li> </ul>                                                                                                    | (×) 7. Abgabe Antrag                                                                                                    |                                                                                                    |
|                                                                                                    |                                                                                                    |                                                                                                    |                                                                                                    |
| rmulare                                                                                                    |                                                                                                    |                                                                                                    |                                                                                                    |
| ngaben zum/zur Darlehensnehmer/in                                                                                                    |                                                                                                    |                                                                                                    |                                                                                                    |
|                                                                                                    | Familienname bzw. Nachname*                                                                                                    |                                                                                                    |                                                                                                    |
|                                                                                                    | Mistermann                                                                                                    |                                                                                                    |                                                                                                    |
|                                                                                                    | 1 ferrorest                                                                                                    |                                                                                                    |                                                                                                    |
|                                                                                                    | Maxima                                                                                                    |                                                                                                    |                                                                                                    |
|                                                                                                    | maxina                                                                                                    |                                                                                                    |                                                                                                    |
|                                                                                                    | Straße*                                                                                                    | Hausnummer*                                                                                                    |                                                                                                    |
|                                                                                                    | Musterstraße                                                                                                    | 12                                                                                                    |                                                                                                    |
|                                                                                                    |                                                                                                    |                                                                                                    |                                                                                                    |
|                                                                                                    | PLZ* Ort*                                                                                                    |                                                                                                    |                                                                                                    |
|                                                                                                    | 63067 Musterhausen                                                                                                    |                                                                                                    |                                                                                                    |
|                                                                                                    | Antragsnummer*                                                                                                    |                                                                                                    |                                                                                                    |
|                                                                                                    | 71563473                                                                                                    |                                                                                                    |                                                                                                    |
|                                                                                                    | <ul> <li>Antragsnummer des "Hessen-Mikroliquidität"-Darlehens (b</li> </ul>                                                                                                    | eginnt mit 71xxxxxx)                                                                                                    |                                                                                                    |
|                                                                                                    | Darlehensbetrag in EUR*                                                                                                    |                                                                                                    |                                                                                                    |
|                                                                                                    | EUR                                                                                                    | 35.000,                                                                                                    | 00                                                                                                    |
|                                                                                                    |                                                                                                    |                                                                                                    |                                                                                                    |
| flichtfelder<br>Die hier eingegebenen Daten werden automatisch gespr                                                                                                    | sichert.                                                                                                    | Schließen                                                                                                    | Weiter                                                                                                    |
| Tlichtfelder Die hier eingegebenen Daten werden automatisch gespr                                                                                                    | sichert.                                                                                                    | Schließen                                                                                                    | Weiter                                                                                                    |
| Pflichtfelder Die hier eingegebenen Daten werden automatisch gespe                                                                                                    | eichert.                                                                                                    | Schließen      Schließen      Schließen      Schließen                                                                                                    | Weiter                                                                                                    |
| Pflichtfelder  Die hier eingegebenen Daten werden automatisch gespe  Pflichtfelder  Pflichtfelder  1. Angaben Darlehensnehmer.in  3. Erklärung                                                                                                    | sichert.                                                                                                    | Schließen      Schließen       Schließen      Schließen            | Weiter<br>3 4<br>(8) 4. Erklärung zur Liquiditätssituation                                                                                                    |
| Michtfelder  Die hier eingegebenen Daten werden automatisch gespe                                                                                                    | sichert.          Image: Constraint of the second second           | Schließen      Schließen       Schließen      Schließen            | Weiter           3         4                                                                                                    |
| Pflichtfelder  De hier eingegebenen Daten werden automatisch gespe   Pflichtfelder   Pflichtfelder  Pflichtfelder  Pflichtfel | achert.           Image: Constraint of the second second se | Schließen      Schließen       Schließen      Schließen            | Weiter           Weiter           3 a           (a)             (b)                                                                                                    |
| Michtfelder Die hier eingegebenen Daten werden automatisch gespe                                                                                                    | sichert.          2. Angaben Unternehmen <ul> <li></li></ul>                                                                                                    | Schließen      Schließen       Schließen      Schließen            | Weiter         3 (a)         (b)         (c)         4. Erklärung zur Liquiditätssituation                                                                                                    |
| Pflichtfelder         Die hier eingegebenen Daten werden automatisch gespe         2         Formulare         ②         1. Angaben Darlehensnehmer:in         ③         5. Erklärung                                                                                                    | achert.          Image: Constraint of the second second s          | Schließen                                                                                                    | Weiter         Image: Second second second  |
| Ytlichtfelder         Die hier eingegebenen Daten werden automatisch gespe         2         Formulare         I. Angaben Darfehensnehmer:in         S. Erklärung         rmulare         Ingaben zum geförderten Unternehmen                                                                                                    | achert.          Image: Constraint of the second second s          | Schließen         (※) 3. Angaben Forderungsverzicht         (※) 7. Abgabe Antrag                                                                                                    | Weiter         3 • (1)         (2) • (2)         (2) • (2)         (2) • (2)         (2) • (2)         (2) • (2)         (2) • (2)         (2) • (2)         (3) • (2)         (3) • (2)         (3) • (2)         (4) • (2)         (5) • (2)         (5) • (2)         (6) • (2)         (7) • (2)         (7) • (2)         (8) • (2)         (9) • (2)         (9) • (2)         (9) • (2)         (9) • (2)         (9) • (2)         (9) • (2)         (9) • (2)         (9) • (2)         (9) • (2)         (9) • (2)         (9) • (2)         (9) • (2)         (9) • (2)         (9) • (2)         (9) • (2)         (9) • (2)         (9) • (2)         (9) • (2)         (9) • (2)         (9) • (2)         (9) • (2)         (9) • (2)         (9) • (2)         (9) • (2)         (9) • (2)         (9) • (2)         (9) • (2)        <                                                                                                    |
| *flichtfelder         Die hier eingegebenen Daten werden automatisch gespe         2         Formulare         I. Angaben Darlehensnehmer:in         S. Erklärung         rmulare         ngaben zum geförderten Unternehmen                                                                                                    | sichert.          Image: Sichert description of the second description of the second description of           | Schließen      Schließen       Schließen      Schließen            | Weiter         3 •         4                                                                                                    |
| *flichtfelder         Die hier eingegebenen Daten werden automatisch gespe         2         Formulare         I. Angaben Darlehensnehmer:in         S. Erklärung         Immalare         Immalare                                                                                                    | aichert.          Image: Constraint of the second second           | Schließen<br>Schließen  (                                                                                                    | Weiter         3 1         3 2         3 4                                                                                                    |
| Pfichtfelder          Die hier eingegebenen Daten werden automatisch gespe         2         Formulare         ⊘       1. Angaben Darlehensnehmer:in         ⊗       5. Erklärung                                                                                                    | sichert.                                                                                                    | Schließen   Schließen    Angaben Forderungsverzicht                                                                                                    | Weiter      Veiter                                                                                                    |
| *flichtfelder         Die her eingegebenen Daten werden automatisch gespe         2         Formulare         ③       1. Angaben Darfehensnehmer:in         ③       5. Erklärung         rmulare         ngaben zum geförderten Unternehmen                                                                                                    | Achert.                                                                                                    | Schließen Schließen    Schließen     Ladt, Mustermann Bau GmbH)   dere Branche                                                                                                    | Weiter         3 • 1         3 • 2         (a)                                                                                                    |
| Pflichtfelder Die hier eingegebenen Daten werden automatisch gespe          2       Formulare         Image: Song State State Sta                                                         | iichert.                                                                                                    | Schließen  Schließen  ( Schließen  ( Schlie  | Weiter         Image: Second second second  |
| Pflichtfelder De hier eingegebenen Daten werden automatisch gespe                                                                                                    | eichert.          Image: Straße*         Image: Straße                                                                                                    | Schließen  Schließen  ( Schließen  ( Schlie  | Weiter         Image: Second second second  |
| Pflichtfelder<br>De hier eingegebenen Daten werden automatisch gespr<br>2 Formulare<br>⊘ 1. Angaben Darlehensnehmer:in<br>⊗ 5. <u>Erklärung</u><br>xmulare                                                                                                    | sichert.                                                                                                    | Schließen Schließen   Schließen   Schließen   schließen  schließen  schlie  schließen  schließen  schließen  schließen  s | Weiter         Image: Second second second  |
| Pflichtfelder<br>De hier eingegebenen Daten werden automatisch gespr<br>2 Formulare                                                                                                    | achert.          Image: Contemportant of the second second secon          | Schließen   Schließen    Schließen    Schließen    Angaben Forderungsverzicht                                                                                                    | Weiter         Image: Second second second  |
| Pflichtfelder<br>De hier eingegebenen Daten werden automatisch gespe<br>2 Formulare                                                                                                    | achert.          Image: Second system         Image: Second system         Image: Second system         Image: Second system         Image: Second system         Image: Second system         Image: Second system         Straße*         Image: Second system         PL2*       Ort*         63067       Image: Second system                                                                                                    | Schließen  Schließen   Schließen   Schließen  Schließen | Weiter         Image: Second second second  |
| Michtfelder Die her eingegebenen Daten werden automatisch gespe          Image: Computation in the second second                       | idhert.                                                                                                    | Schließen         Schließen         (X) 3. Angaben Forderungsverzicht         (X) 7. Abgabe Antrag         Itadt, Mustermann Bau GmbH)         dere Branche         Hausnummer*         (G)         1                                                                                                    | Weiter         Image: Second second second  |
| Tilchtfelder         Die hier eingegebenen Daten werden automatisch gespe         Image: Image: Image                                                                                   | sichert.                                                                                                    | Schließen  Schließen   Schließen   Schließen  Schließen | Weter         Image: Second second s |
| Pflichtfelder De hier eingegebenen Daten werden automatisch gespe          2       Formulare         Image: An and a strategiese automatisch gespeiter automatisch gespeiter automatisch                                                          | schert.                                                                                                    | Schließen         Schließen         Schließen         Status         Status         Iadl, Mustermann Bau GmbH)         Iadl, Mustermann Bau GmbH)         Iadl, Mustermann Bau GmbH)         Iadl, Mustermann Bau GmbH)         Iadl, Mustermann Bau GmbH)         Iadl, Mustermann Bau GmbH)         Iadl, Mustermann Bau GmbH)         Iadl, Mustermann Bau GmbH)         Iadl, Mustermann Bau GmbH)                                                                                                    | Weiter         Image: Constraint of the second second sec |

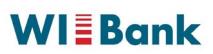

Füllen Sie bitte nun alle notwendigen Felder aus und haken Sie die erforderlichen Bestätigungen, sofern sie zutreffen, an.

| I. Angaben Darlehensnehmertin                 | 2. Angaben Unternehmen                                                                                                    | 🖉 3. Angaben Forderungsverzicht                                                                                         | <ul> <li>4. Erklärung zur Liquiditätssituation</li> </ul> |
|-----------------------------------------------|----------------------------------------------------------------------------------------------------|----------------------------------------------------------------------------------------------------|-----------------------------------------------------------|
| S. Erklärung                                  | <ul> <li>6. Inkenntnisnahme der Hinweise</li> </ul>                                                                                                    | (🗴 7. Abgabe Antrag                                                                                                    |                                                           |
| Formulare                                     |                                                                                                    |                                                                                                    |                                                           |
| Angaben zum anteiligen Forderungsverzicht     |                                                                                                    |                                                                                                    |                                                           |
| Angaben zur wirtschaftlichen Situation (zum 2 | Zeitpunkt der Stellung Antrag auf Forderungsv                                                                                                    | verzicht)                                                                                                    |                                                           |
| ch bestätige, dass*                           |                                                                                                    |                                                                                                    |                                                           |
|                                               | weine aktuelle wirtschaftliche Situation und                                                                                                    | einen anteiligen Forderungsverzicht erfordert,                                                                          |                                                           |
|                                               | die nachfolgend angegebenen Geschäft<br>nicht geringer Höhe / Dauer sich aus der                                                                                 | sunterbrechungen und/oder Umsatzausfälle von<br>r Corona-Krise ergeben haben.                                           |                                                           |
| Angaben zu angeordneten Betriebsschließun     | gen                                                                                                    |                                                                                                    |                                                           |
|                                               | Mein Unternehmen war seit Beginn der Corona-Krise b<br>Forderungsverzicht insgesamt für folgende Dauer von b<br>Lockdown ab März 2020, Lockdown ab Dezember 2020 | is zum Tag der Stellung dieses Antrages zum<br>behördlich angeordneten Betriebsschließungen (u.a. wg.<br>0) betroffen:* |                                                           |
|                                               | <ul> <li>● keine oder &lt; als 4 Monate</li> <li>≥ 4 Monate</li> </ul>                                                                                           |                                                                                                    |                                                           |
|                                               | ≥ 5 Monate<br>≥ 6 Monate                                                                                                    |                                                                                                    |                                                           |

\* Die Angaben zu angeordneten Betriebsschließungen werden auf Basis der angegebenen Branche (vgl. Seite 5 "Angaben zum Unternehmen") automatisiert ermittelt.

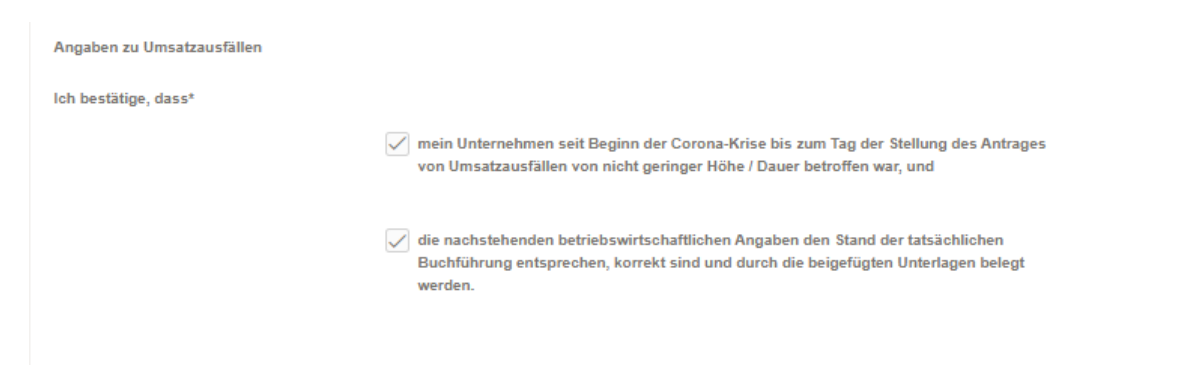

Bitte beachten Sie, dass die angegebenen <u>Netto</u>umsätze (2019, 2020, 2021, 2022) aus Ihren wirtschaftlichen Unterlagen (Jahresabschlüsse, GuV, EÜR, BWA) ersichtlich und zweifelsfrei nachvollziehbar sind

Eine Erläuterung der Umsatzdefinition finden Sie in unseren FAQ

| Welchen Nettoumsatz (in EUR) haben Sie im Jahr 2019 erzielt (Nettoumsatz 2019 = Referenzwert f<br>Umsatzrückgang der Jahre 2020, 2021 und 2022; siehe auch Erläuterung Umsatz)?* | ür Berechnung |
|----------------------------------------------------------------------------------------------------|---------------|
| EUR                                                                                                    | 100.000,00    |
| Welchen Nettoumsatz (in EUR) haben Sie im Jahr 2020 erzielt (siehe auch Erläuterung Umsatz)?*                                                                                    |               |
| EUR                                                                                                    | 80.000,00     |
| Welchen Nettoumsatz (in EUR) haben Sie im Jahr 2021 erzielt (siehe auch Erläuterung Umsatz)?*                                                                                    |               |
| EUR                                                                                                    | 60.000,00     |
| Welchen Nettoumsatz (in EUR) haben Sie im Jahr 2022 erzielt (siehe auch Erläuterung Umsatz)?*                                                                                    |               |
| EUR                                                                                                    | 80.000.00     |

Hinweise zur Ermittlung Ihrer Umsatzausfälle (in EUR / in Monaten) finden Sie in unseren FAQ

| In welcher Hohe (in EUR) belief sich der coronabedingte Umsatzruckgang im Jahr 2020 (Re<br>2019)?*    | eferenzjahr ist das Jahr |
|----------------------------------------------------------------------------------------------------|--------------------------|
| EUR                                                                                                   | 20.000,00                |
| In wie vielen Monaten konnten Sie im Jahr 2020 einen Umsatzrückgang feststellen (u.a. wg<br>Monate)?* | . Lockdown; maximal 9,5  |
| Monate                                                                                                | 9,5                      |
| n welcher Höhe (in EUR) belief sich der coronabedingte Umsatzrückgang im Jahr 2021 (Re<br>2019)?*     | eferenzjahr ist das Jahr |
| EUR                                                                                                   | 40.000,00                |
| n wie vielen Monaten konnten Sie im Jahr 2021 einen Umsatzrückgang feststellen (u.a. wg<br>Wonate)?*  | . Lockdown; maximal 12   |
| Monate                                                                                                | 6,0                      |
| n welcher Höhe (in EUR) belief sich der ooronabedingte Umsatzrückgang im Jahr 2022 (Re<br>1019)?*     | eferenzjahr ist das Jahr |
| EUR                                                                                                   | 20.000,00                |
| n wie vielen Monaten konnten Sie im Jahr 2022 einen Umsatzrückgang feststellen (u.a. wg<br>Vonate)?*  | . Lockdown; maximal 6    |
|                                                                                                    |                          |

Bitte beachten Sie, dass die angegebenen Finanzierungshilfen (2020, 2021, 2022) aus Ihren eingereichten Unterlagen (z.B. Bewilligungsbescheide, Schlussabrechnung, Jahresabschluss mit Kontennachweis, etc.) eindeutig ableitbar sein müssen.

➡ In unseren FAQ finden Sie eine Auflistung der zu berücksichtigenden Finanzierungshilfen

|                                                         | Finanzierungshilfe durch Hessen-Mikroliquidität (Ihr Darlehen bei der WIBank)*                                                                                                    |            |          |
|---------------------------------------------------------|----------------------------------------------------------------------------------------------------|------------|----------|
|                                                         | EUR                                                                                                    | 35.000,00  |          |
|                                                         | In welcher Höhe (in EUR) haben Sie weitere staatliche Finanzierungshilfen (Soforthilfe, Novembe<br>Dezemberhilfe,Überbrückungshilfe, Kurzarbeitergeld) im Jahr 2020 in Anspruch genommen?*   | erhilfe,   |          |
|                                                         | EUR                                                                                                    | 10.000,00  |          |
|                                                         | In welcher Höhe (in EUR) haben Sie weitere staatliche Finanzierungshilfen (Soforthilfe, Novembe<br>Dezemberhilfe,Überbrückungshilfe, Kurzarbeitergeld) im Jahr 2021 in Anspruch genommen?*   | erhilfe,   |          |
|                                                         | EUR                                                                                                    | 30.000,00  |          |
|                                                         | In welcher Höhe (in EUR) haben Sie weitere staatliche Finanzierungshilfen (Soforthilfe, Novembe<br>Dezemberhilfe,Überbrückungshilfe, Kurzarbeitergeld) im Jahr 2022 in Anspruch genommen?*   | erhilfe,   |          |
|                                                         | EUR                                                                                                    | 0,00       |          |
|                                                         |                                                                                                    |            |          |
| Höhe beantragter Forderungsverzicht                     |                                                                                                    |            |          |
|                                                         | Aufgrund der vorstehenden Angaben beantrage ich einen Forderungsverzicht in Höhe von*<br>30 % des ursprünglichen Darlehensbetrages (Betriebsschließungen ≥ 4 M<br>Umsatzausfälle ≥ 4 Monate) | onate oder |          |
|                                                         | 40 % des ursprünglichen Darlehensbetrages (Betriebsschließungen ≥ 5 M<br>Umsatzausfälle ≥ 5 Monate)                                                                                          | onate oder |          |
|                                                         | ● 50 % des ursprünglichen Darlehensbetrages (Betriebsschließungen ≥ 6 M<br>Umsatzausfälle ≥ 6 Monate)                                                                                        | onate oder |          |
|                                                         |                                                                                                    |            |          |
| * Pflichtfelder                                         |                                                                                                    |            | <b>↓</b> |
| ① Die hier eingegebenen Daten werden automatisch gespei | chart. Schlief                                                                                                    | ßen        | Weiter   |

#### **WI**Bank Dashboard Förderungen Aufgaben Dokumentenablage Verwaltung teclare 🐺 Forderungsverzicht 39:58 21056355-1 6 1 2 Formulare 4 $\overline{}$ ⊘ 1. Angaben Darlehensnehmer:in 2. Angaben Unternehmen 3. Angaben Forderungsverzicht 🖉 4. Erklärung zur Liquiditätssituation × 5. Erklärung 6. Inkenntnisnahme der Hinweise 🛞 7. Abgabe Antrag Formulare Erklärung zur Liquiditätssituation Ich bestätige, dass 🗸 die im Darlehensvertrag vereinbarten Tilgungsraten voraussichtlich nicht in voller Höhe bedient werden können Aktuell kein ausreichender Anspruch auf weitere öffentliche Fördermittel (u.a. Zuschüsse, Hilfen zur Überwindung der Corona-Pandemie) zur Liquiditätsschaffung besteht und keine ausreichenden gewerblichen und privaten Vermögenswerte zur Kompensation bestehen. Die Bestätigung "keine ausreichenden gewerblichen und privaten Vermögenswerte zur Kompensation bestehen." bezieht sich auf die aktuelle Liquiditätssituation. Damit sind alle liquiden Vermögenswerte (u.a. tgl. verfügbare Guthaben bei Banken) eingeschlossen. Illiquide Vermögenswerte (u.a. Immobilien, Fahrzeuge) sind nicht einzubeziehen \* Pflichtfelder Schließen ① Die hier eingegebenen Daten v **WI**Bank Dokumentenablage Verwaltung Ū, Dashboard Förderungen Aufgaben Forderungsverzicht 21056355-1 () 29:58 **₫** () ∧ 1 2 Formulare I. Angaben Darlehensnehmer:in 2. Angaben Unternehmen 3. Angaben Forderungsverzicht 4. Erklärung zur Liquiditätssituation 🖉 5. Erklärung 6. Inkenntnisnahme der Hinweise 🛞 7. Abgabe Antrag Formulare Erklärung zur Richtigkeit und Vollständigkeit der Angaben Ich versichere an Eides statt die Richtigkeit und Vollständigkeit der vorstehend gemachten Angaben. Mir ist bekannt, dass falsche Angaben den Widerruf des Darlehens und die Rückerstattung bereits ausgezahlter Beträge nebst Verzinsung zur Folge haben können.\* Mir ist bekannt, dass aufgrund von Rechtsvorschriften Darlehensnehmende die Bücher, Belege und alle sonstigen mit der Darlehensgewährung zusammenhängenden Unterlagen zehn Jahre nach Vorlage des Antrages auf Forderungsverzicht aufzubewahren und diese auf Verlangen unverzüglich an die Wirtschafts- und Infrastrukturbank Hessen und/oder den Hessischen Rechnungshof herauszugeben haben. Dies beinhaltet auch das Recht der WIBank Hessen und des Hessischen Rechnungshofs zur stichprobenartigen Prüfung.\* Mir ist bekannt, dass es sich bei den in diesem Antrag gemachten Angaben um subventionserhebliche Tatsachen im Sinne des § 264 Strafgesetzbuch (StGB) in Verbindung mit §§ 2-4 Subventionsgesetz (SubvG) handelt. Mir ist auch bekannt, dass eine falsche Angabe nach § 264 StGB strafbar ist.\* \* Pflichtfelder Schließen Weiter ① Die hier eingegebenen Daten werden automatisch gest

#### Bitte haken Sie die erforderlichen Bestätigungen, sofern sie zutreffen, an.

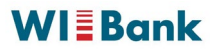

| Formulare                                                               |                                                                                                    |                                                                                                    | 3 4 /                                                     |
|-------------------------------------------------------------------------|----------------------------------------------------------------------------------------------------|----------------------------------------------------------------------------------------------------|-----------------------------------------------------------|
| <ul> <li>1. Angaben Darlehensnehmer:in</li> <li>5. Erklärung</li> </ul> | <ul> <li>2. Angaben Unternehmen</li> <li>6. Inkenntnisnahme der Hinweise</li> </ul>                                                                                                    | <ul> <li>③ 3. Angaben Forderungsverzicht</li> <li>③ 7. Abgabe Antrag</li> </ul>                                                                                                    | 4. Erklärung zur Liquiditätssituation                     |
| mulare                                                                  |                                                                                                    |                                                                                                    |                                                           |
| enntnisnahme der Hinweise                                               |                                                                                                    |                                                                                                    |                                                           |
|                                                                         | Mir ist bekannt, dass die Wirtschafts- und Infrast<br>Behörden und sonstigen Stellen, insbesondere H<br>Antrages für eforderlich hält. Des Weiteren ist m<br>Infrastrukturbank Hessen und Ihre Kooperations;<br>über die hierzu eingereichten Unterlagen austau-<br>ich alle vorstehend genannten Stellen von ihrer V<br>ich die Wirtschafts- und Infrastrukturbank Hesser                                                                                                    | ukturbank Hessen Auskünfte bei Versicherungen,<br>reditinstituten, einholt, die sie zur Beurteilung dieses<br>ir bekannt, dass die Wirtschafts- und<br>anter sich gegenseitig über diesen Antrag sowie<br>schen und die Daten weitergeben. Insofern entbinde<br>ferschwiegenheitspflicht. In diesem Rahmen befreie<br>zugleich vom Bankgeheimnis.*                                                                                                    | <b>↓</b>                                                  |
| ie hier eingegebenen Daten werden automatisch gespr                     | sichert.                                                                                                    | Schließen                                                                                                    | Weiter                                                    |
| Bank                                                                    |                                                                                                    | Dachboard Förderungen Aufgaben                                                                                                    | Dokumentenablage Verwaltung 🖂                             |
| 21056355-1                                                              |                                                                                                    |                                                                                                    | © 29:                                                     |
| Pointuare                                                               |                                                                                                    |                                                                                                    |                                                           |
| <ul> <li>1. Angaben Darlehensnehmer:in</li> <li>5. Erklärung</li> </ul> | <ul> <li>2. Angaben Unternehmen</li> <li>G. Inkenntnisnahme der Hinweise</li> </ul>                                                                                                    | <ul> <li>3. Angaben Forderungsverzicht</li> <li>7. Abgabe Antrag</li> </ul>                                                                                                    | <ul> <li>4. Erklärung zur Liquiditätssituation</li> </ul> |
|                                                                         |                                                                                                    |                                                                                                    |                                                           |
| xmulare<br>Dgabe Antrag                                                 |                                                                                                    |                                                                                                    |                                                           |
| xmulare<br>bgabe Antrag                                                 | Hiermit reiche Ich den vollständigen Antr<br>Erläuferungen Umsatzdefinition<br>Umsatz ist der steuerbare Umsatz nach § 1 Ums<br>Morat erzielt, in dem die Leistung ausgeführt wu<br>vereinnahmten Entgelten (§ 20 USIG) kann bei<br>Zeitpunkt der Entgeltvereinnahmung abgestellt w<br>Besteuerung nach vereinhahmten Entgelten (§ 16)<br>vereinnahmten Entgelten (§ 20 USIG) vergenom<br>jeweils eine separate Berechnung auf Basis des                                                                                                    | ag Inkl. aller Anlagen ein.*<br>atzsteuergesetz (USIG). Ein Umsatz wurde in dem<br>rde. Im Falle der Berechnung der Steuer nach<br>er Frage nach der Umsatz-Erzielung auf den<br>erden (Wahrhecht). Wurde eine Umstellung von der<br>Vesatz 1. Satz 1. USIG) auf eine Besteuerung nach<br>men, hat für die betreffereden Monate im Jahr 2022<br>im Jahr 2021 angewandten Besteuerungengimes zu                                                                                                    |                                                           |
| amulare                                                                 | Hiermit reiche Ich den vollständigen Antre     Erläuferungen Umsatzdefinition     Umsatz der steuenbare Umsatz nach § 1 Ums<br>Monst erzielt, in dem die Leistung ausgeführt wu<br>vereinnshmen Entgelten (§ 20 USIG) kann bei d<br>Zeitgunkt der Entgeltvereinnahmung abgestellt w<br>Besteuerung nach vereinbarten Entgelten (§ 16/<br>vereinnshmen Entgelten (§ 20 USIG) vorgenom<br>jeweils eine separate Berechnung auf Bæis des<br>erfolgen.     Die Umsatzdefinition umfasst auch:                                                                                                    | ag inkl. aller Anlagen ein.*<br>atzsteuergesetz (USIG). Ein Umsatz wurde in dem<br>rde. Im Falle der Berechnung der Steuer nach<br>er Frage nach der Umsatz-Erzielung auf den<br>erden (Wahrlecht), Wurde eine Umstellung von der<br>Vesatz 1 Satz 1 USIG) auf eine Besteuerung rach<br>men, hat für die betreffenden Monate im Jahr 2022<br>im Jahr 2021 angewandten Besteuerungsregimes zu                                                                                                    |                                                           |
| xmulare<br>bgabe Antrag                                                 | <ul> <li>Hiermit reiche Ich den vollständigen Antrestiederungen Umsatzdefinition</li> <li>Umsatz ist der steuenbare Umsatz nach § 1 Ums<br/>Morat erzielt, in dem die Leistung ausgeführt wu<br/>vereinnahmten Entgelten (§ 20 USIG) kann bei of<br/>Zeitpunkt der Entgeltvereinnahmung abgestellt w<br/>mersinnahmten Entgelten (§ 20 USIG) vorgenom<br/>jeweils eine separate Berechnung auf Basis des<br/>erfolgen.</li> <li>Die Umsatzdefinition umfasst auch:</li> <li>Diensteistungen, die gemäß § 3a Abzatz 2 UB<br/>wurden und daher im Inland nicht steuerbars i<br/>Obrige im Inland nicht steuerbars Umsätze at<br/>Notverkäufe und</li> <li>Einmatige Umsätze (zum Beispiel Umsätze at<br/>Notverkäufe und</li> <li>Leistungen aus der Wirtschaftlichkeit-Hifte de<br/>für Veranstlungen bis zu 2000 Teinehmen,<br/>Umsätze im Sinne des USIG handet.</li> </ul>                                                                                                    | ag Inkl. aller Anlagen ein.*<br>atzsteuergesetz (USIG). Ein Umsatz wurde in dem<br>rde. Im Falle der Berechnung der Steuer nach<br>er Frage nach der Umsatz-Erzielung von der<br>Verakz 15 Satz 1 USIG) auf eine Besteuerung nach<br>man, hat für die betreffenden Monate im Jahr 2022<br>im Jahr 2021 angewandten Besteuerungenegimes zu<br>SIG im übrigen Gemeinschaftsgebiet ausgeführt<br>nd,<br>as heldt Leistungsort liegt nicht im Inland),<br>as Anlageverkäufen), soweit nicht Corona-bedingte<br>is Sonderfonds des Bundes für Kulturveranstaltungen<br>unabhängig davon, ob es sich dabei um steuerbare                                                                                                    |                                                           |
| ormulare                                                                | <ul> <li>Hiermit reiche Ich den vollständigen Anb</li> <li>Erläuterungen Umsatzdefinition</li> <li>Umsatz ist der steuerbare Umsatz nach § 1 Ums<br/>Morat erzieht, in dem die Leistung ausgeführt wu<br/>vereinnahmten Entgelten (§ 20 USIG) kann bei di<br/>Zeitpunkt der Entgeltvereinnahmrung aubgestelt w<br/>Besteuerung nach vereinhahmen Entgelten (§ 16 /<br/>vereinnahmten Entgelten (§ 20 USIG) vorgenom<br/>jeweils eine separate Berechnung auf Basis des<br/>erfolgen.</li> <li>Die Umsatzdefinition umfasst auch:</li> <li>Dienstleistungen, die gemäß § 3a Absatz 2 UB<br/>wurden und daher im Inland nicht steuerbars i<br/>erfolgen.</li> <li>Einnaliege Umsätze (zum Beispiel Umsätze an<br/>Notverköafe und</li> <li>Leistungen aus der Wittschaftlichkeitshilfe de<br/>für Veranstaltungen bis zu 2.000 Teilnehmem,<br/>Umsätze im Sinne des USIG handelt.</li> <li>Nicht als Umsatz zu berücksichtigen sind:</li> <li>Einfahren nach § 1 Absatz 1 Nummer 4 USIG</li> </ul>                                                                                                    | ag Inkl. aller Anlagen ein.*<br>atzsteuergesetz (USIG). Ein Umsatz wurde in dem<br>rde. Im Falle der Berechnung der Steuer nach<br>er Frage nach der Umsatz-Erzielung auf den<br>lerden (Wahrecht). Wurde eine Umstellung von der<br>Waszt 1 Satz 1 USIG) auf eine Besteuerung rach<br>men, hat für die betreffenden Monate im Jahr 2022.<br>im Jahr 2021 angewandten Besteuerungsregimes zu<br>SIG im übrigen Gemeinschaftsgebiet ausgeführt<br>nd,<br>as helßt Leistungsort liegt nicht im Inland),<br>as Anlageverkäufen), soweit nicht Corona-bedingte<br>unsbhängig davon, ob es sich dabei um steuerbare<br>unsbhängig davon, ob es sich dabei um steuerbare                                                                                                    |                                                           |
| iomulare<br>Abgabe Antrag                                               | <ul> <li>Hiermit reiche Ich den vollständigen Antz</li> <li>Erläuferungen Umsatz definition</li> <li>Umsatz ist der steuerbare Umsatz nach § 1 Ums<br/>Morat erzielt, in dem die Leistung ausgeführt wu<br/>vereinnahmten Entgelten (§ 20 USIG) kann bei O<br/>Zolspunkt der Entgeltvereinnahmung abgestell w<br/>Besteuerung nach vereinbarten Entgelten (§ 14)<br/>vereinnahmten Entgelten (§ 20 USIG) vorgenom<br/>jeweils eine separate Berechnung auf Basis des<br/>erfolgen.</li> <li>Dienstleistungen, die gemäß § 3a Absatz 2 UR<br/>wurden und daher im Inland nicht steuerbare i<br/>Obrige im Inland nicht steuerbare i<br/>Umsätzedefinition umfasst auch:</li> <li>Dienstleistungen, die gemäß § 3a Absatz 2 UR<br/>wurden und daher im Inland nicht steuerbare i<br/>Othrige im Inland richt steuerbare i<br/>Umsätze der Umsätze (zum Beispiel Umsätze as<br/>Notverkäufe und</li> <li>Leintungen aus der Writschaftlichkeitbrilfe de<br/>für Veranstaltungen bis zu 2000 Teinehmen,<br/>Umsätze im Sinne des USIG handelt.</li> <li>Nicht als Umsatz zu berücksichtigen sind:</li> <li>Einfuhren nach § 1 Absatz 1 Nummer 4 USIG<br/>daratellen,</li> <li>Innergemeinschaftliche Erwerbe (trotz ihrer Er<br/>danstellen, sondem Eingangsleistungen (Erw<br/>Betriebsausgaben oder der Arschaftung von 1<br/>Umsätze eines Unternehmensverbundes, die<br/>danstellen (Leistungsverechnung innerhab d<br/>Einfuhrte aus privater Vernögersverwaltung<br/>Für Reiseböres und Reissevansnatzter: Beträg<br/>angestit und aufgrund einer Stomienung nicht<br/>Magfiedabeiträge, die eindeutig und nachwesit<br/>Stometen den se keine Usterbarten gelt giefer<br/>angestit und aufgrund einer Stomienung nicht einer stomienung nicht einer einer den steinen und einer stomienung nicht einer stomienung nicht einer stomienung nicht einer stomienung nicht einer stomienung nicht einer stomienung nicht einer stomienung nicht einer einer einer einer stomienung nicht einer stomienung nicht einer einer einer einer einer einer einer einer einer einer einer einer einer einer einer einer einer einer einer einer einter einer Stomienung nicht einer einer einer einer eintereinu</li></ul> | ag Inkl. aller Anlagen ein.*<br>atzsteuergesetz (USKG). Ein Umsatz wurde in dem<br>rde. Im Falle der Berechnung der Steuer nach<br>er Frage nach der Umsatz Erzielung auf den<br>erden (Wahrhecht). Wurde eine Umsatzlung von der<br>basatz 1 Satz 1 USKG) auf eine Besteuerung nach<br>men, hat für die betreffenden Monate im Jahr 2022<br>im Jahr 2021 angewandten Besteuerungsregimes zu<br>BG im übrigen Gemeinschaftsgebiet ausgeführt<br>nd,<br>as helßt Leistungsort liegt nicht im Inland),<br>as Anlageverkäufen), soweit nicht Corona-bedingte<br>i Sonderfonds des Bundes für Kulturveranstaltungen<br>unabhängig davon, ob es sich dabei um steuerbare<br>da sie keine Ausgangsleistung des Unternehmense<br>wähnung in § 1 USIG), da diese keine Umsätzer<br>h von Gegenständen) sind, die im Regelfall<br>Wetschaftsgütern darstellen,<br>gleichzeitig Kosten des Unternehmensverbundes<br>is Unternehmensverbundes),<br>zum Beispiel Vernietung und Verpachtung),<br>e, die für die Sonderragelung der Reisebranche til<br>(dauerhaft) readisiert werden und<br>par Genen spätzere Zeitnaum gezahlt werden und<br>zen gewein Ernierde sind                                       |                                                           |
| amulare<br>bgabe Antrag                                                 | <ul> <li>Hiermit reiche Ich den vollständigen Anfrechen Schleichungen Umsatzdefinition</li> <li>Umsatz ist der steuerbare Umsatz nach § 1 Ums wordernahmten Entgelten (§ 20 USIG) kann bei Zeitpunkt der Entgeltvereinnahmtang abgestellt wereinnahmten Entgelten (§ 20 USIG) worgenom jeweilts eine separate Berechnung auf Basis des erfolgen.</li> <li>Die Umsatzdefinition umfasst auch:</li> <li>Dienstleistungen, die gemäß § 3a Absatz 2 UMSIG) werden und daher im Infand nicht steuerbare Umsätze (an Beispiel Umsätze auch:</li> <li>Dienstleistungen, die gemäß § 3a Absatz 2 UMSIG) wurden und daher im Infand nicht steuerbare im Kand nicht steuerbare umsätze (am Beispiel Umsätze autom Verkäufe und</li> <li>Leistungen aus der Wittschaftlichkeitshifte der für Veranstitungen his zu 2000 Teinhehmern, Umsätze im Sinne des USIG handett.</li> <li>Nicht als Umsatz zu berücksichtigen sind:</li> <li>Einfuhren nach § 1 Absatz 1 Nummer 4 USIG darattellen, sondern Eingangelsistungen (Erwer Behriebsausgaben oder die Anschaftlichweitshift des Umsätze im Sinne des USIG handett.</li> <li>Innergemeinschaftliche Erwerbe (trotz ihrer Er darstellen, sondern Eingangsleistungen (Erwer Behriebsausgaben oder die Anschaftlich um Erfölgt seine Unterheitshuffliche Erwerbe (trotz ihrer Er darstellen, Leistaurgsverrechnung innerhalb die Erkünffle aus prinzter Vermögersversnitung in Für Reiseböring und Reiseveranstatter. Beträg angesetzt und aufgrund einer Stornierung nicht auf 1. Mitgliedsbeiträge, die eindeutig und nachweis istis Spenden, die es keine Lieferungen und Leistu zu nöglichts weitere Kernzahlen als Nachweis hit?</li> </ul>                                                                                                    | ag Inkl. aller Antagen ein.*<br>atzsteuergesetz (USIG). Ein Umsatz wurde in dem<br>rde. Im Falle der Berechnung der Steuer nach<br>er Frage nach der Umsatz-Erziekung auf den<br>erden (Wahlnecht). Wurde eine Umstellung von der<br>Waszk 1 Satz 1 USIG) auf eine Besteuerung nach<br>men, hat für die bereffenden Manate im Jahr 2021<br>im Jahr 2021 angewandten Besteuerungsregimes zu<br>SIG im übrigen Gemeinschaftsgebiet ausgeführt<br>rd.<br>as helßt Leistungsort liegt nicht im Inland),<br>as Anlageverkäufen), soweit nicht Corona-bedingte<br>i Sonderfonds des Bundes für Kulturveranstaltungen<br>unabhlängig davon, ob es sich dabei um steuerbare<br>i da sie keine Ausgangsleistung des Unternehmens<br>wähnung in § 1 USIG), da diese keine Umsätze<br>rb von Gegenständen) sind, die im Regelfall<br>Mitschaftsgüten des Tuternehmensverbundes<br>is Unternehmensverbundes),<br>izum Beispiel Vermietung und Verpachtung),<br>e, die ür die Sonderregekung der Reisebranche<br>it (dauerhaft) realisiert werden und<br>gen gegen Enfgeld aind.<br>e (zum Beispiel bei Dauerleistungen), ist es zulässig<br>auszugehen. Bei einer andersartigen Verteilung sind<br>uzuelehn. |                                                           |

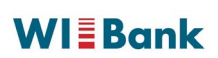

### 7. Upload der Dokumente

Laden Sie bitte die erforderlichen Dokumente durch Anklicken der Schaltfläche 🙆 DATEI ZUM UPLOAD WÄHLEN hoch.

Alternativ können Sie auch per "**Drag&Drop**" das von Ihnen zuvor gespeicherte Dokument anklicken und mit gedrückter Maustaste direkt auf die Schaltfläche <sup>(2)</sup> DATEI ZUM UPLOAD WÄHLEN</sup> ziehen.

Bitte beachten Sie, dass die hochgeladenen Unterlagen <u>vollständig</u> und <u>gut lesbar</u> sind. Wir weisen darauf hin, dass eine Bearbeitung des Antrages ohne die notwendigen Unterlagen (\*) nicht erfolgen kann und zur Rückgabe des Antrages führt.

| WIEBank<br>Wradzute: est hriszeitatest Hissen        |                                                                                                    | Dashboard                             | Förderungen | Aufgaben | Dokumentenablage | Verwaltung |          |
|------------------------------------------------------|----------------------------------------------------------------------------------------------------|---------------------------------------|-------------|----------|------------------|------------|----------|
| < Forderungsverzicht<br>21056355-1                   |                                                                                                    |                                       |             |          |                  |            | () 29:58 |
| 1 2 Dokumentenupload                                 |                                                                                                    |                                       |             |          |                  |            | 4        |
| Dokumentenupload                                     |                                                                                                    |                                       |             |          |                  |            |          |
| 1.) Jahresabschluss                                  | IF 2010*                                                                                                    |                                       |             |          |                  |            |          |
|                                                      | DATEI ZUM UPLOAD WÄHLEN                                                                                                    |                                       |             |          |                  |            |          |
|                                                      | <ul> <li>Bitte Dateien über Dialog oder Drag&amp;Drop ar</li> <li>Die maximale Dateigröße beträgt 19,5 MB.</li> <li>Sie können Dateien mit dem folgenden Inhal</li> </ul> | uswählen.<br>t hochladen: PDF-Dateien |             |          |                  |            |          |
|                                                      | <ul> <li>Bitten laden Sie das Dokument hoch.</li> <li>Dieses Dokument muss hochgeladen werden.</li> </ul>                                                                 |                                       |             |          |                  |            |          |
| Jahresabschluss inkl. GuV 2020 oder GuV 2020 oder EU | JR 2020*                                                                                                    |                                       |             |          |                  |            |          |
|                                                      | ATEI ZUM UPLOAD WÄHLEN                                                                                                    |                                       |             |          |                  |            |          |
|                                                      | <ul> <li>Bitte Dateien über Dialog oder Drag&amp;Drop at</li> <li>Die maximale Dateigröße beträgt 19,5 MB.</li> <li>Sie können Dateien mit dem folgenden Inhal</li> </ul> | uswählen.<br>t hochladen: PDF-Dateien |             |          |                  |            |          |
|                                                      | <ol> <li>Bitten laden Sie das Dokument hoch.</li> </ol>                                                                                                    |                                       |             |          |                  |            |          |
|                                                      | $\odot$ Dieses Dokument muss hochgeladen werden.                                                                                                    |                                       |             |          |                  |            |          |
| Jahresabschluss inkl. GuV 2021 oder GuV 2021 oder EU | JR 2021*                                                                                                    |                                       |             |          |                  |            |          |
|                                                      | ATEI ZUM UPLOAD WÄHLEN                                                                                                    |                                       |             |          |                  |            |          |
|                                                      | <ul> <li>Bitte Dateien über Dialog oder Drag&amp;Drop au</li> <li>Die maximale Dateigröße beträgt 19,5 MB.</li> <li>Sie können Dateien mit dem folgenden Inhal</li> </ul> | uswählen.<br>t hochladen: PDF-Dateien |             |          |                  |            |          |
|                                                      | ① Bitten laden Sie das Dokument hoch.                                                                                                    |                                       |             |          |                  |            |          |
|                                                      | O Dieses Dokument muss hochgeladen werden.                                                                                                    |                                       |             |          |                  |            |          |
| Jahresabschluss inkl. GuV 2022 oder GuV 2022 oder EU | IR 2022 oder BWA 2022*                                                                                                    |                                       |             |          |                  |            |          |
|                                                      | DATEI ZUM UPLOAD WÄHLEN                                                                                                    |                                       |             |          |                  |            |          |
|                                                      | <ul> <li>Bitte Dateien über Dialog oder Drag&amp;Drop at</li> <li>Die maximale Dateigröße beträgt 19,5 MB.</li> <li>Sie können Dateien mit dem folgenden Inhal</li> </ul> | uswählen.<br>t hochladen: PDF-Dateien |             |          |                  |            |          |
|                                                      | <ul> <li>Bitten laden Sie das Dokument hoch.</li> <li>Dieses Dokument muss hochgeladen werden.</li> </ul>                                                                 |                                       |             |          |                  |            |          |

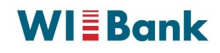

|                                                         | <ul> <li>Bitte Dateien über Dialog oder Drag&amp;Drop ausw</li> <li>Die maximale Dateigröße beträgt 19.5 MB.</li> </ul>     | vählen.                                  |                           |          |
|---------------------------------------------------------|----------------------------------------------------------------------------------------------------|------------------------------------------|---------------------------|----------|
|                                                         | Sie können Dateien mit dem folgenden Inhalt ho                                                                              | ochladen: PDF-Dateien                    |                           |          |
|                                                         | <ol> <li>Bitten laden Sie das Dokument hoch.</li> </ol>                                                                     |                                          |                           |          |
|                                                         | Oieses Dokument muss hochgeladen werden.                                                                                    |                                          |                           |          |
| Einkommensteuerbescheid 2020 oder Körperschaftsteuer    | bescheid 2020 (bei Kapitalgesellschaften)*                                                                                  |                                          |                           |          |
|                                                         | DATEI ZUM UPLOAD WÄHLEN                                                                                                    |                                          |                           |          |
|                                                         | <ol> <li>Bitte Dateien über Dialog oder Drag&amp;Drop ausw</li> </ol>                                                       | vählen.                                  |                           |          |
|                                                         | <ul> <li>Die maximale Dateigröße beträgt 19,5 MB.</li> <li>Sie können Dateien mit dem folgenden Inhalt ho</li> </ul>        | ochladen: PDF-Dateien                    |                           |          |
|                                                         | Bitten laden Sie das Dokument hoch                                                                                          |                                          |                           |          |
|                                                         | <ul> <li>Dieses Dokument muss hochgeladen werden.</li> </ul>                                                                |                                          |                           |          |
| Einkommensteuerbescheid 2021 oder Körperschaftsteuer    | bescheid 2021 (bei Kapitalgesellschaften)*                                                                                  |                                          |                           |          |
|                                                         | DATEI ZUM UPLOAD WÄHLEN                                                                                                    |                                          |                           |          |
|                                                         | Ditta Dataiaa ükas Dialaa adas Dasa Russi                                                                                   |                                          |                           |          |
|                                                         | <ul> <li>Bitte Dateien über Dialog oder Drag&amp;Drop ausw</li> <li>Die maximale Dateigröße beträgt 19,5 MB.</li> </ul>     | vanien.                                  |                           |          |
|                                                         | <ul> <li>Sie können Dateien mit dem folgenden Inhalt ho</li> </ul>                                                          | ochladen: PDF-Dateien                    |                           |          |
|                                                         | <ol> <li>Bitten laden Sie das Dokument hoch (sofern bereits</li> </ol>                                                      | vorhanden).                              |                           |          |
|                                                         | <ul> <li>Dieses Dokument muss hochgeladen werden.</li> </ul>                                                                |                                          |                           |          |
| Einkommensteuerbescheid 2022 oder Körperschaftsteuer    | bescheid 2022 (bei Kapitalgesellschaften)                                                                                   |                                          |                           |          |
|                                                         | DATEI ZUM UPLOAD WÄHLEN                                                                                                    |                                          |                           |          |
|                                                         | <ul> <li>Bitte Dateien über Dialog oder Drag&amp;Drop ausw</li> </ul>                                                       | vählen.                                  |                           |          |
|                                                         | <ul> <li>Die maximale Dateigröße beträgt 19,5 MB.</li> <li>Sie können Dateien mit dem folgenden Inhalt be</li> </ul>        | ochladen: PDF-Dateien                    |                           |          |
|                                                         | Ditter Jades Sie des Delwaret back (onfers beseite                                                                          | understee)                               |                           |          |
|                                                         | <ul> <li>Bitten laden Sie das Dokument noch (solem bereits</li> </ul>                                                       | vomanden).                               |                           |          |
| 3) Schlussahrechnung                                    |                                                                                                    |                                          |                           |          |
| Schlussahrachnung aus Überbrückungshilfen und/oder Üb   | erbrückungshilfen Plus                                                                                                    |                                          |                           |          |
| (                                                       |                                                                                                    |                                          |                           |          |
|                                                         | DATEI ZUM UPLOAD WÄHLEN                                                                                                    |                                          |                           |          |
|                                                         | <ul> <li>Bitte Dateien über Dialog oder Drag&amp;Drop ausw</li> <li>Sie können maximal 2 Dateien bochladen (noch</li> </ul> | iählen.                                  |                           |          |
|                                                         | <ul> <li>Die maximale Dateigröße beträgt 19,5 MB.</li> </ul>                                                                | z venuguar).                             |                           |          |
|                                                         | <ul> <li>Sie können Dateien mit dem folgenden Inhalt ho</li> </ul>                                                          | chladen: PDF-Dateien                     |                           |          |
|                                                         | <ol> <li>Schlussabrechnung aus Überbrückungshilfen und/od<br/>Sehlussabrechnung Endahrschnung undiget eind bie</li> </ol>   | der Überbrückungshilfen Plus (Sofern Ih  | inen noch keine           |          |
|                                                         | zusammengefasst in einer Datei - hochzuladen.)                                                                              | ier die einzeinen bescheide der erhalter | nuen Finanzierungsninen - |          |
| 4.) Endabrechnung                                       |                                                                                                    |                                          |                           |          |
| Endabrechnung Neustarthilfe und/oder Neustarthilfe Plus | u.a. Soloselbstständige]                                                                                                    |                                          |                           |          |
|                                                         | DATEI ZUM UPLOAD WÄHLEN                                                                                                    |                                          |                           |          |
|                                                         | <ul> <li>Bitte Dateien über Dialog oder Drag&amp;Drop ausw</li> </ul>                                                       | ählen.                                   |                           |          |
|                                                         | <ul> <li>Sie können maximal 2 Dateien hochladen (noch</li> </ul>                                                            | 2 verfügbar).                            |                           |          |
|                                                         | <ul> <li>Die maximale Dateigröße beträgt 19,5 MB.</li> <li>Sie können Dateien mit dem folgenden Inhalt ho</li> </ul>        | chladen: PDF-Dateien                     |                           |          |
|                                                         | Endabrechnung Neustarthilfe und/oder Neustarthilfe                                                                          | Plus (Sofern Ihnen noch keine Schluss    | abrechnung/ Endabrechnung |          |
|                                                         | vorliegt, sind hier die einzelnen Bescheide der erhalt                                                                      | enden Finanzierungshilfen - zusammen     | ngefasst in einer Datei - | 1        |
|                                                         | nocnzuladen.)                                                                                                    |                                          |                           | <b>•</b> |
|                                                         |                                                                                                    |                                          | Schließen                 | Weiter   |

2.) Steuerbescheide

Einkommensteuerbescheid 2019 oder Körperschaftsteuerbescheid 2019 (bei Kapitalgesellschaften)\*

DATEI ZUM UPLOAD WÄHLEN

## 8. Abschluss des Antrags

Sofern Sie alle erforderlichen Angaben erfasst und Dokumente hochgeladen haben, erhalten Sie nachfolgende Meldung.

Sie haben nun die Möglichkeit sich eine Zusammenfassung Ihrer Angaben für Ihre Unterlagen herunterzuladen. Dazu klicken Sie auf "**Zusammenfassung herunterladen**". Wir empfehlen, die entsprechende Datei herunterzuladen, an einem geeigneten Ort abzuspeichern, auszudrucken und bei Ihren Darlehensunterlagen zu Ihrem Darlehen "**Hessen-Mikroliquidität**" abzulegen.

Bitte lesen Sie sich Ihre Angaben auf Ihrer Zusammenfassung nochmals durch. Sollten Sie feststellen, dass dort Korrekturbedarf besteht, können Sie Ihre Eingaben durch Klicken auf "**Schritt 2**" bei den jeweiligen Feldern korrigieren.

|                                                                                                    | Dashboard                     | Förderungen | Aufgaben | Dokumentenablage | Verwaltung |          |
|----------------------------------------------------------------------------------------------------|-------------------------------|-------------|----------|------------------|------------|----------|
| < Forderungsverzicht<br>21056355-1                                                                                                    |                               |             |          |                  |            | () 29:57 |
| 1 2 3 4 Abschluss                                                                                                    |                               |             |          |                  |            |          |
| Checkliste                                                                                                    |                               |             |          |                  |            |          |
| (1) Es liegen alle notwendigen Angaben vor.                                                                                                    |                               |             |          |                  |            |          |
| Abschluss                                                                                                    |                               |             |          |                  |            |          |
|                                                                                                    |                               |             |          |                  |            |          |
|                                                                                                    | L                             |             |          |                  |            |          |
|                                                                                                    | Zusammenfassung herunterladen |             |          |                  |            |          |
|                                                                                                    |                               |             |          |                  | Ļ          |          |
|                                                                                                    | $\subset$                     | Schl        | ießen    |                  | Abschicken |          |
|                                                                                                    |                               |             |          |                  |            |          |
| Mit dem Klick auf die Schaltfläche ubermitteln Sie danach die gemachten Angaben und Daten an uns und geben damit den Antrag auf anteiligen Forderungsverzicht rechtsverbindlich bei der WIBank ab. |                               |             |          |                  |            |          |
| Nach Absenden des Antrags erhalten Sie folgende Bestätigung und können sich über das Pfeilsymbol oben rechts 😥 aus dem Portal ausloggen.                                                           |                               |             |          |                  |            |          |
|                                                                                                    |                               | 12.25       |          |                  |            |          |

| EA | $\odot$ | Bestätigung | Ihr Antrag wurde erfolgreich eingereicht. | × | ľ |
|----|---------|-------------|-------------------------------------------|---|---|
|----|---------|-------------|-------------------------------------------|---|---|

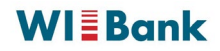

### 9. Status Ihres Antrages und Wiedereinstieg nach Zeitablauf

Ihr Antrag wird nun im Status "**in Prüfung**" angezeigt. Sowohl bei Rückfragen, als auch bei Bewilligung oder Ablehnung erhalten Sie eine entsprechende Information per E-Mail. Ihr Antrag ist bewilligt sobald der Status "**Bewilligt**" erscheint. In diesem Fall erhalten Sie zeitnah auf postalischem Wege einen Bescheid.

| WIEBank<br>Websteffe und hirtschaktenik Hesse                                       |                                                                | Förderungen Aufgab   | en Verwaltung 🖂 🕞      |  |
|-------------------------------------------------------------------------------------|----------------------------------------------------------------|----------------------|------------------------|--|
| < Details Förderung - Hessen-Mikroliquidität Forderungsverzicht<br>21021531 © 29:57 |                                                                |                      |                        |  |
| ANTRAGSDETAILS AUFGABEN DOKUME                                                      | INTE                                                           |                      |                        |  |
|                                                                                     |                                                                |                      |                        |  |
| Antragsdetails                                                                      |                                                                |                      |                        |  |
| Antragsnummer<br>21021531                                                           | Förderprogramm<br>Hessen-Mikroliquidität<br>Forderungsverzicht | Status<br>In Prüfung |                        |  |
| Bewilligter Förderbetrag                                                            | Ausgezahlte Beträge                                            |                      |                        |  |
|                                                                                     |                                                                |                      |                        |  |
| Geschäftsvorfälle                                                                   |                                                                |                      | — Anpassen 👌 Sortieren |  |
| Geschäftsvorfall Forderungsverzicht Gestartet am (Sortiert) 10.11.2022              | Identifikationsnummer<br>21021531-1<br>Status<br>In Prüfung    | Bearbeiter           | >                      |  |
|                                                                                     |                                                                |                      | Löschen                |  |
|                                                                                     |                                                                |                      |                        |  |

Sofern Sie den Vorgang unterbrechen müssen oder nach Zeitablauf ein automatischer Logout erfolgt, können Sie Ihren Vorgang wieder in Bearbeitung nehmen. Ihr Forderungsverzicht befindet sich im Register "*Meine Förderungen*" unter dem Menüpunkt "*Offene Anträge*". Über das Pfeilsymbol rechts ( > ) können Sie die Bearbeitung fortsetzen.

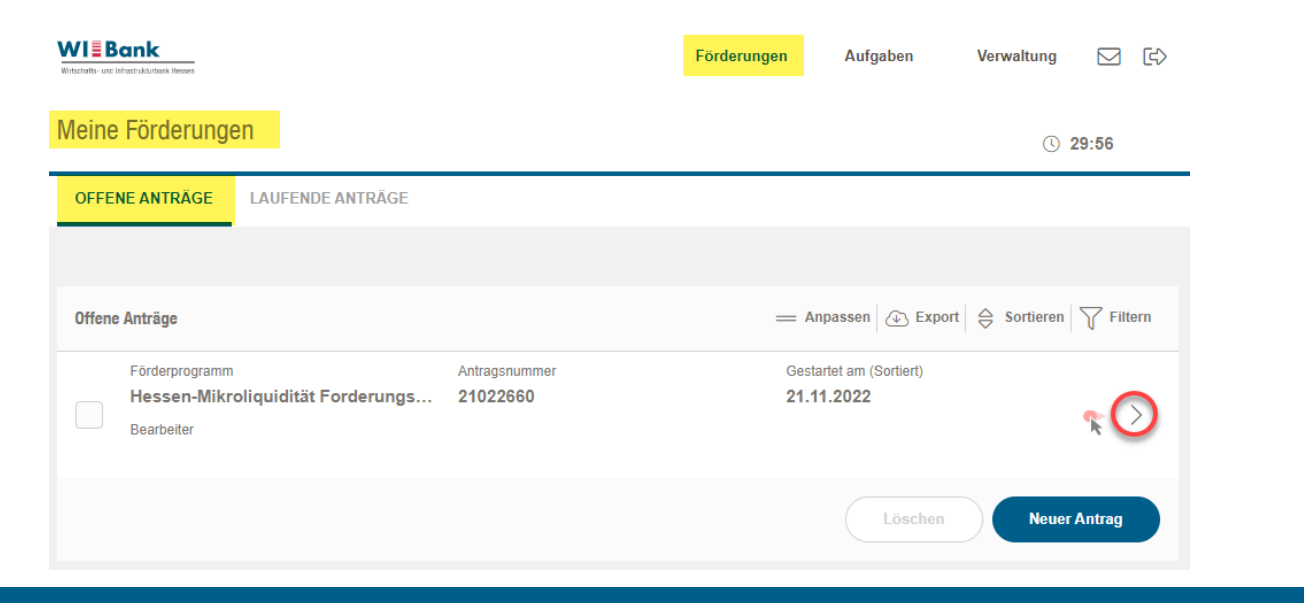

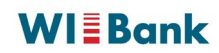

#### 10. Abschließende Hinweise

Die WIBank behält sich das Recht vor, entsprechende Belege und Nachweise für die von Ihnen gemachten Angaben nachzufordern und stichprobenartige Prüfungen vorzunehmen. Bitte bewahren Sie daher alle mit der Darlehensgewährung und Mittelverwendung zusammenhängenden Unterlagen für 10 Jahre auf.

Bitte beachten Sie, dass es sich bei den von Ihnen gemachten Angaben um subventionserhebliche Tatsachen im Sinne des § 264 Strafgesetzbuch (StGB) in Verbindung mit §§ 2-4 Subventionsgesetz (SubvG) handelt. Falschangaben sind nach § 264 StGB strafbar.

Mit der Abgabe des Antrags auf anteiligen Forderungsverzicht versichern Sie per Eides statt die Richtigkeit und Vollständigkeit der gemachten Angaben. Falsche Angaben können den Widerruf des Darlehens und die Rückerstattung bereits ausgezahlter Beträge nebst Verzinsung zur Folge haben.